## aT 수출지원사업 맞춤형 알림 서비스[원톡] 안내

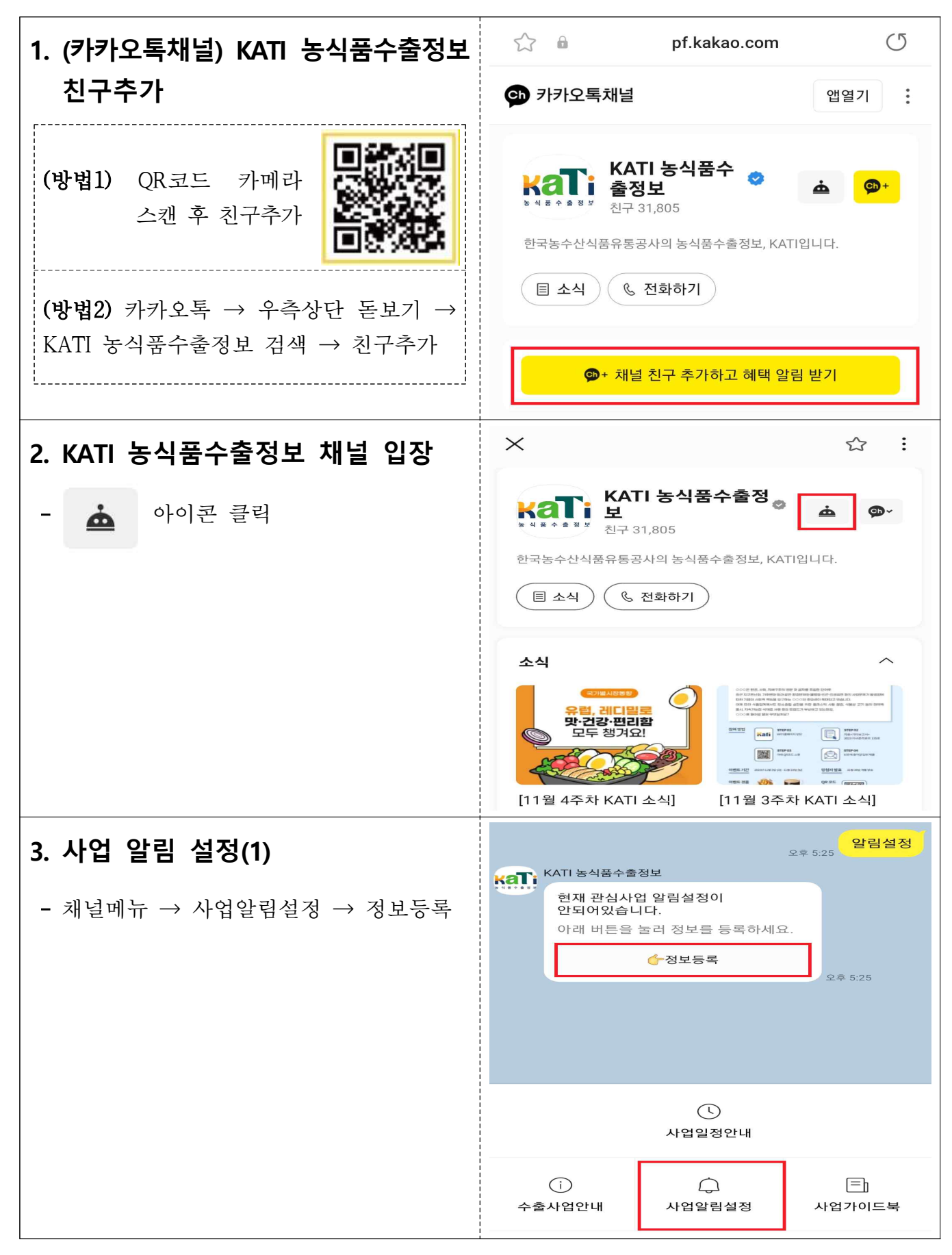

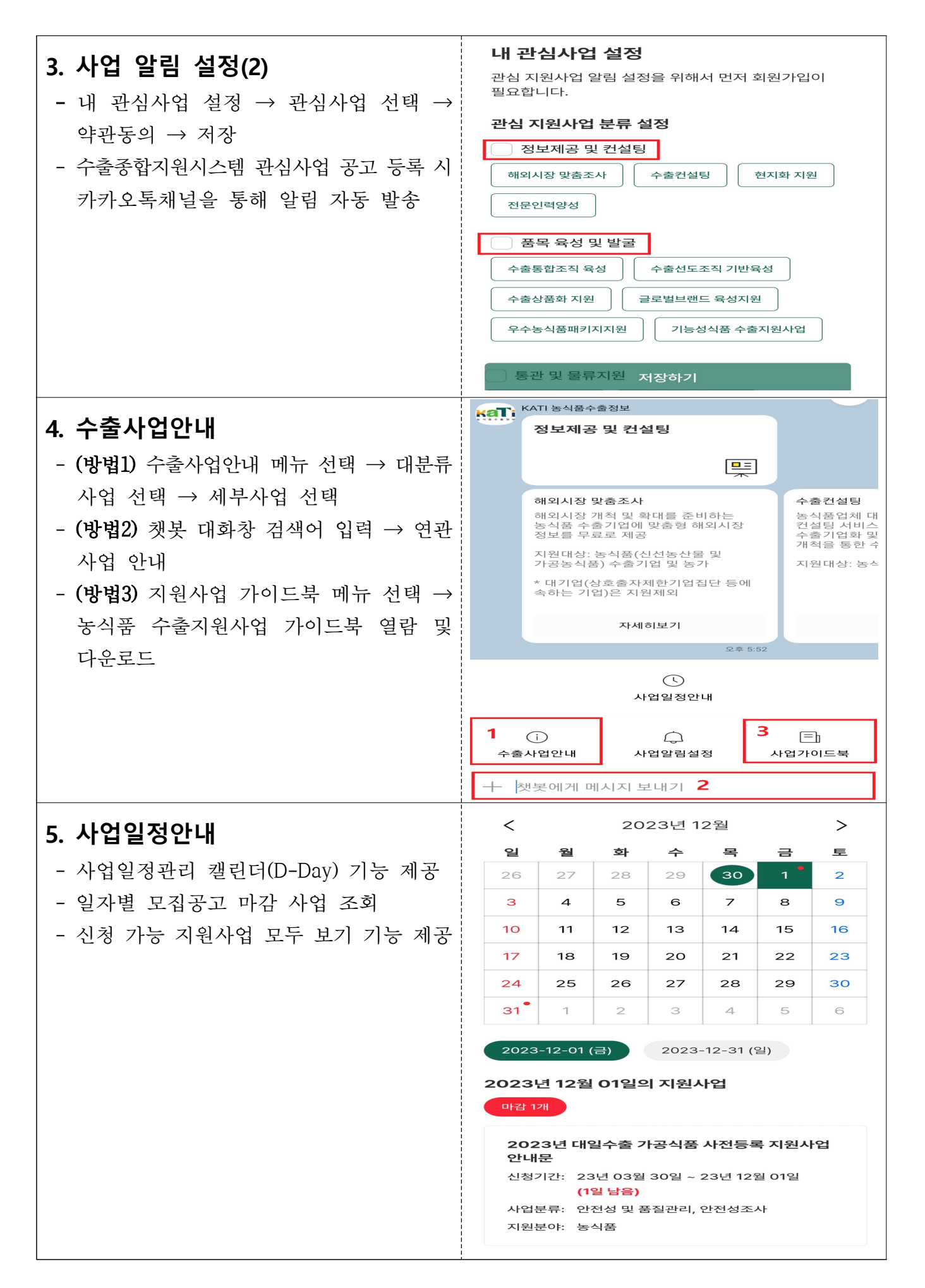